## MODECOM

## TABLET FREETAB 9701 HD X1

## Aktualizacja Firmware>>> Android 4.0.4 ICS >>> 2013-04-16

- Przed wykonaniem aktualizacji naładuj tablet
- Aktualizacja kasuje wszystkie dane z urządzenia
- Proces aktualizacji proszę przeprowadzić zgodnie z instrukcją
- Do wykonania aktualizacji wymagane jest połączenie tabletu z komputerem

Pierwsze uruchomienie urządzenia po aktualizacji może trwać nieco dłużej niż normalne uruchomienie (do kilku minut) i jest związanie z instalacją składników.

- 1. Przygotuj tablet oraz kabel połączeniowy usb, który znajduje się w zestawie z tabletem
- 2. Kliknij na poniższy link, aby pobrać spakowany plik z aktualizacją Android 4.0.4

http://freetab.eu/softy/ENG/Tablets/FreeTAB\_9701\_HD\_X1/Firmware/Android\_4.0.4/PL/Firmware\_freetab\_9701\_android\_4.0.4.zip

- **3.** Rozpakuj plik **Firmware\_9701\_android\_4.0.4.zip** na dysk komputera lub laptopa, zostanie utworzony katalog o nazwie Firmware\_9701\_android\_4.0.4
- 4. Otwórz katalog Firmware\_9701\_android\_4.0.4, następnie z katalogu PhoenixSuit\_v.1.0.5 uruchom plik PhoenixSuit\_EN.msi, zostanie zainstalowany program i sterownik usb.

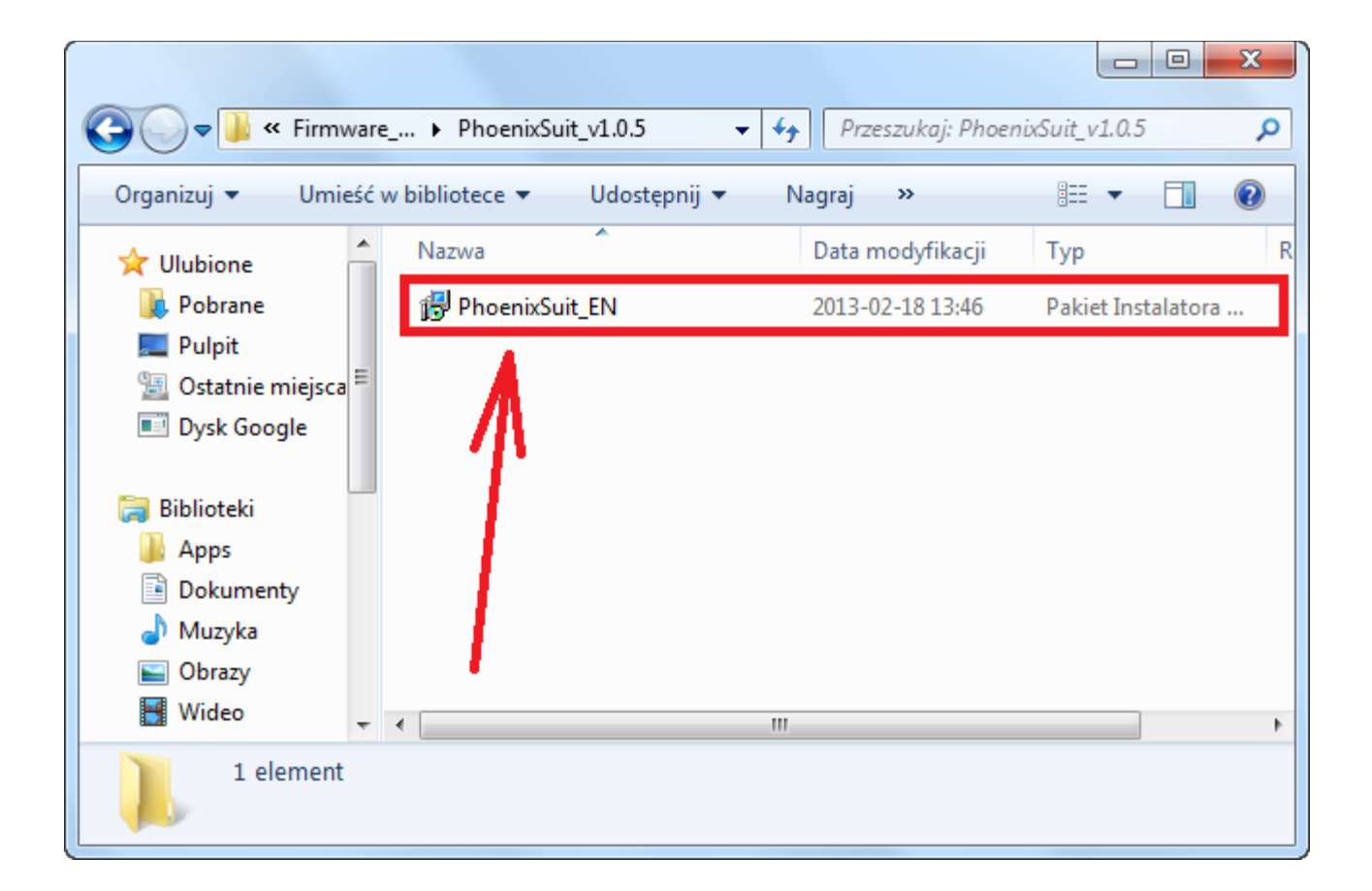

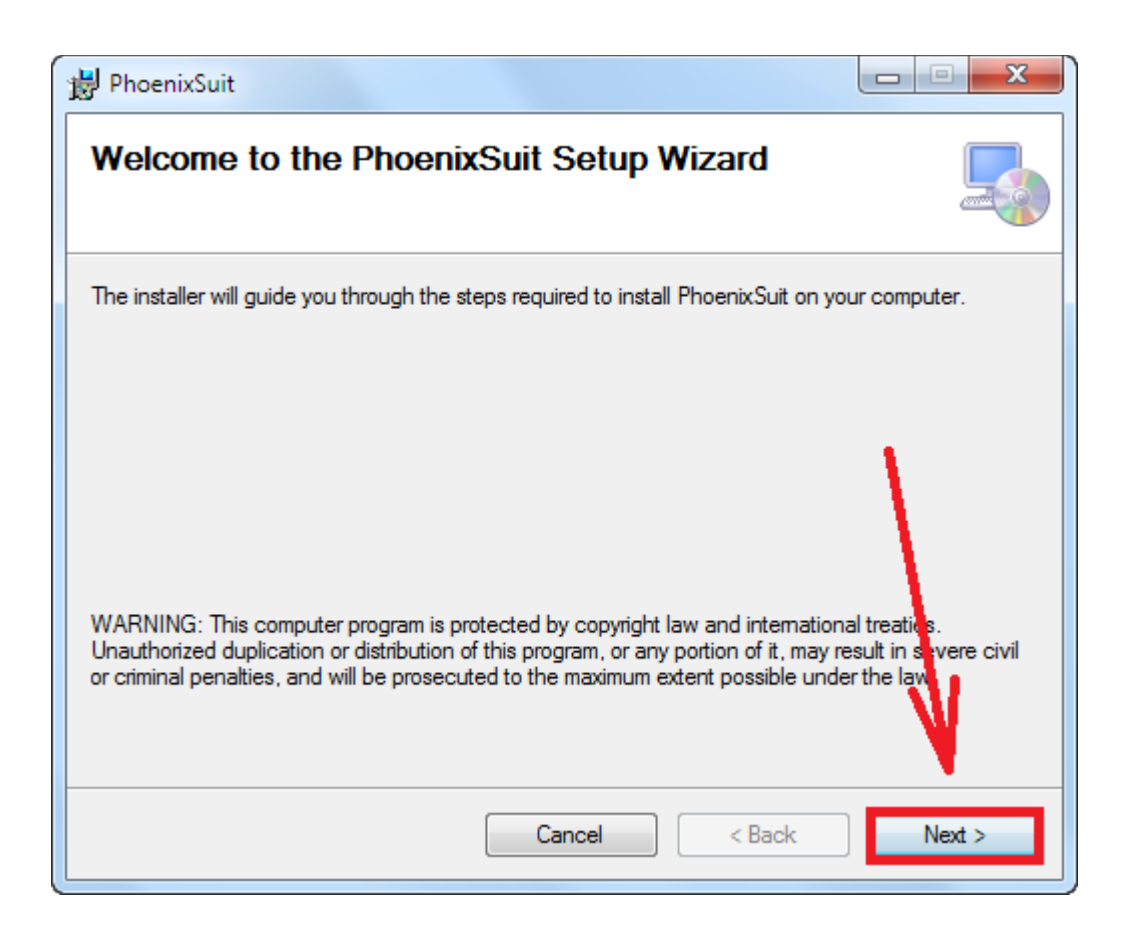

| 邊 PhoenixSuit                                                                          |                       |
|----------------------------------------------------------------------------------------|-----------------------|
| Select Installation Folder                                                             | <b></b>               |
| The installer will install PhoenixSuit to the following folder.                        |                       |
| To install in this folder, click "Next". To install to a different folder, enter it be | ow or click "Browse". |
| Eolder:<br>C:\Program Files (x86)\AllWinnertech\                                       | Browse                |
| Install PhoenixSuit for yourself, or for anyone who uses this computer:                | Disk Cost             |
| ⊘ Just me                                                                              | <b>N</b>              |
| Cancel < Back                                                                          | Next >                |

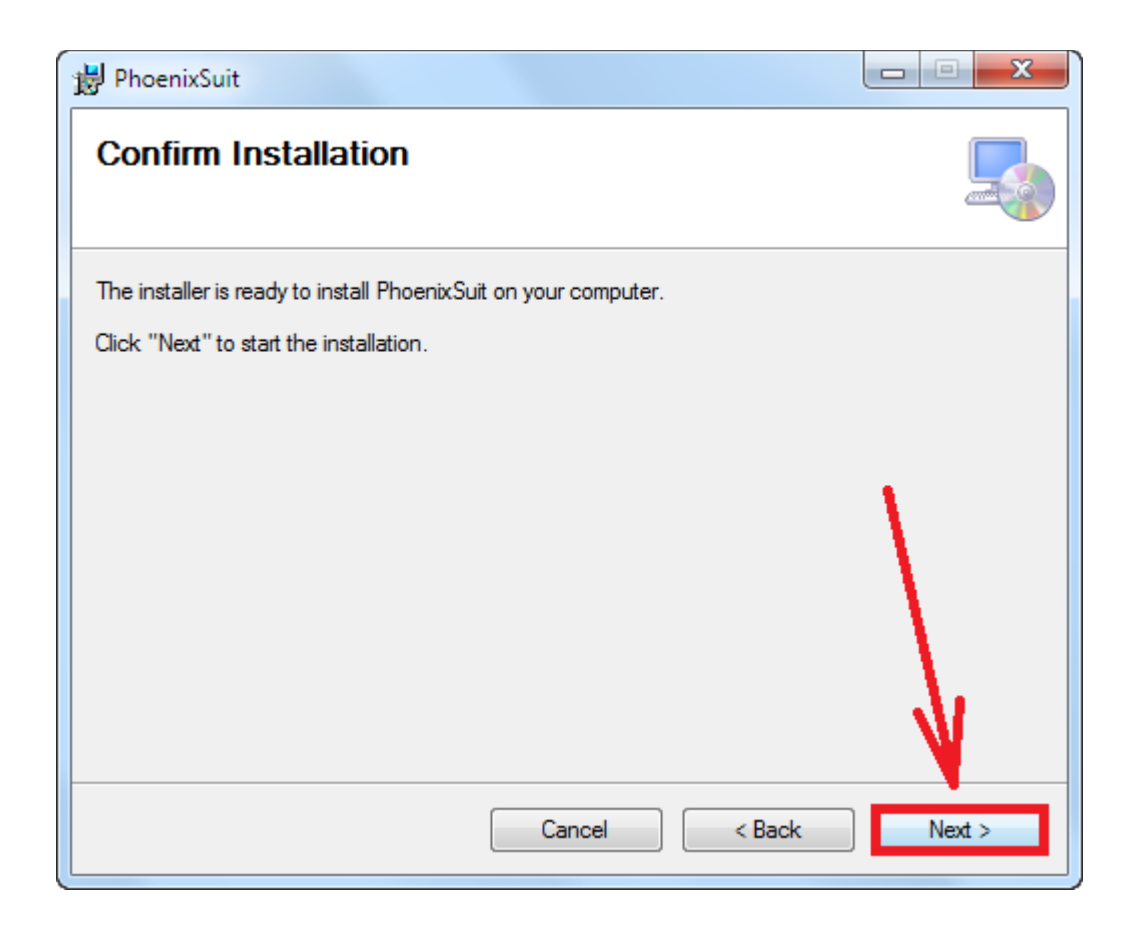

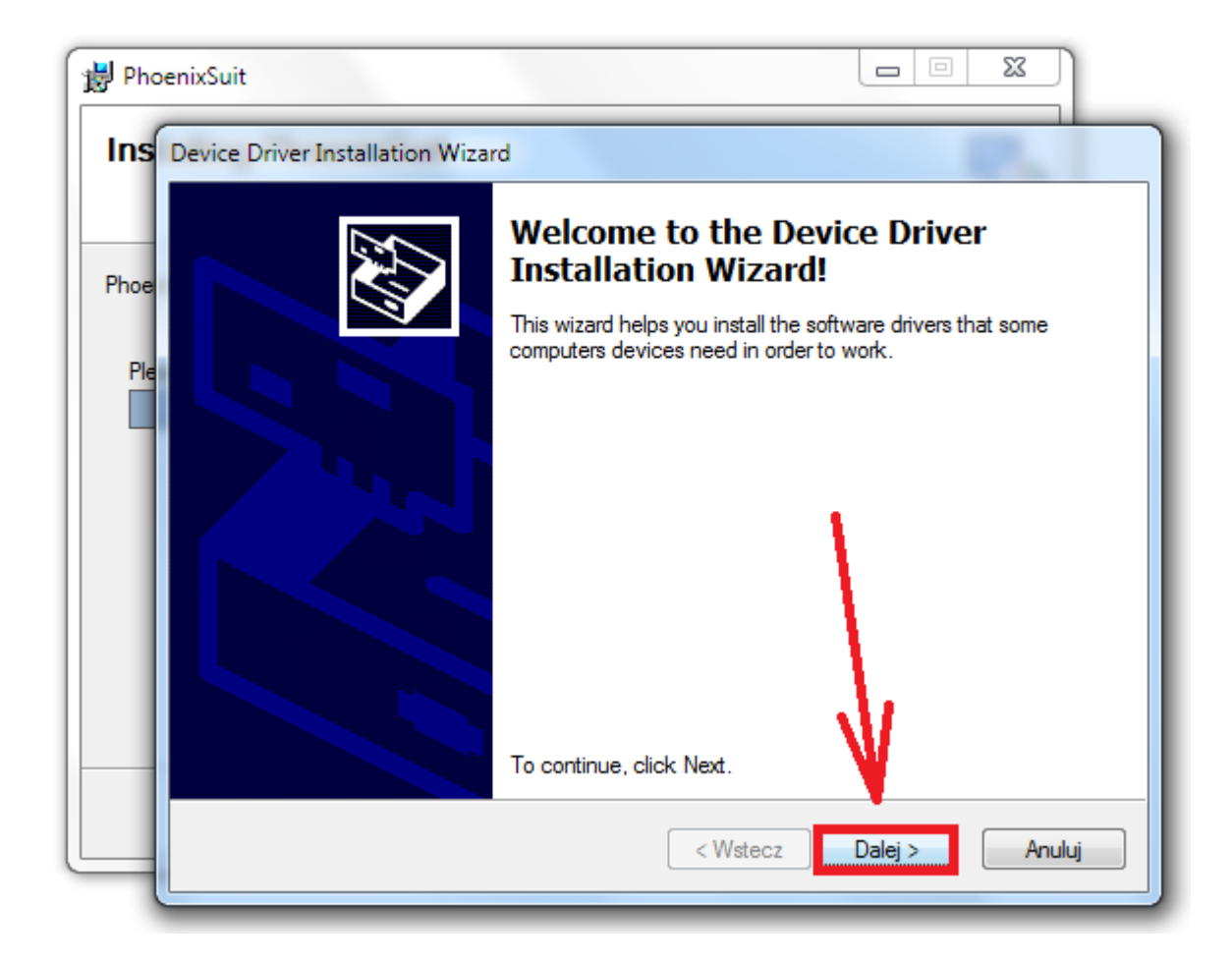

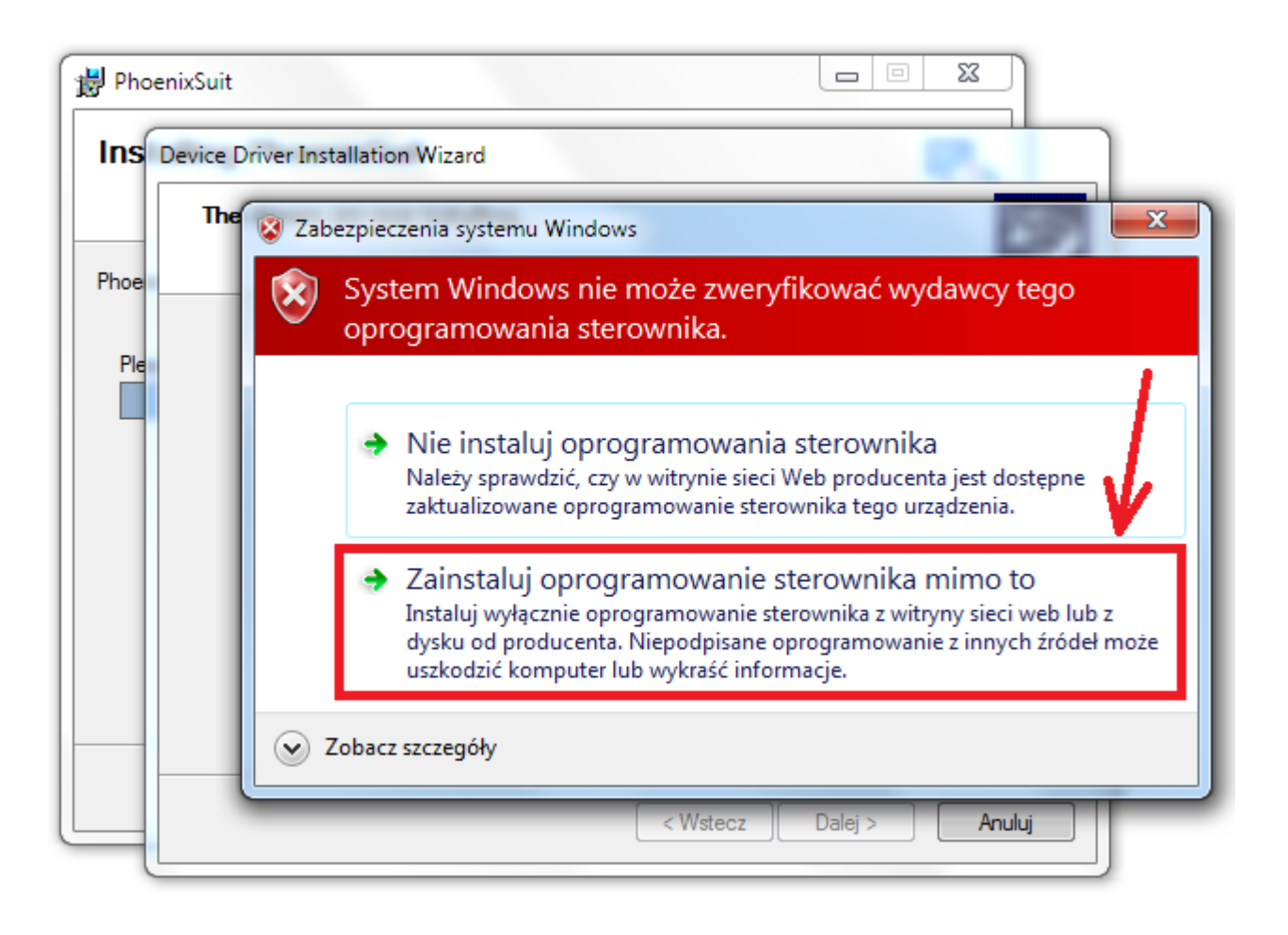

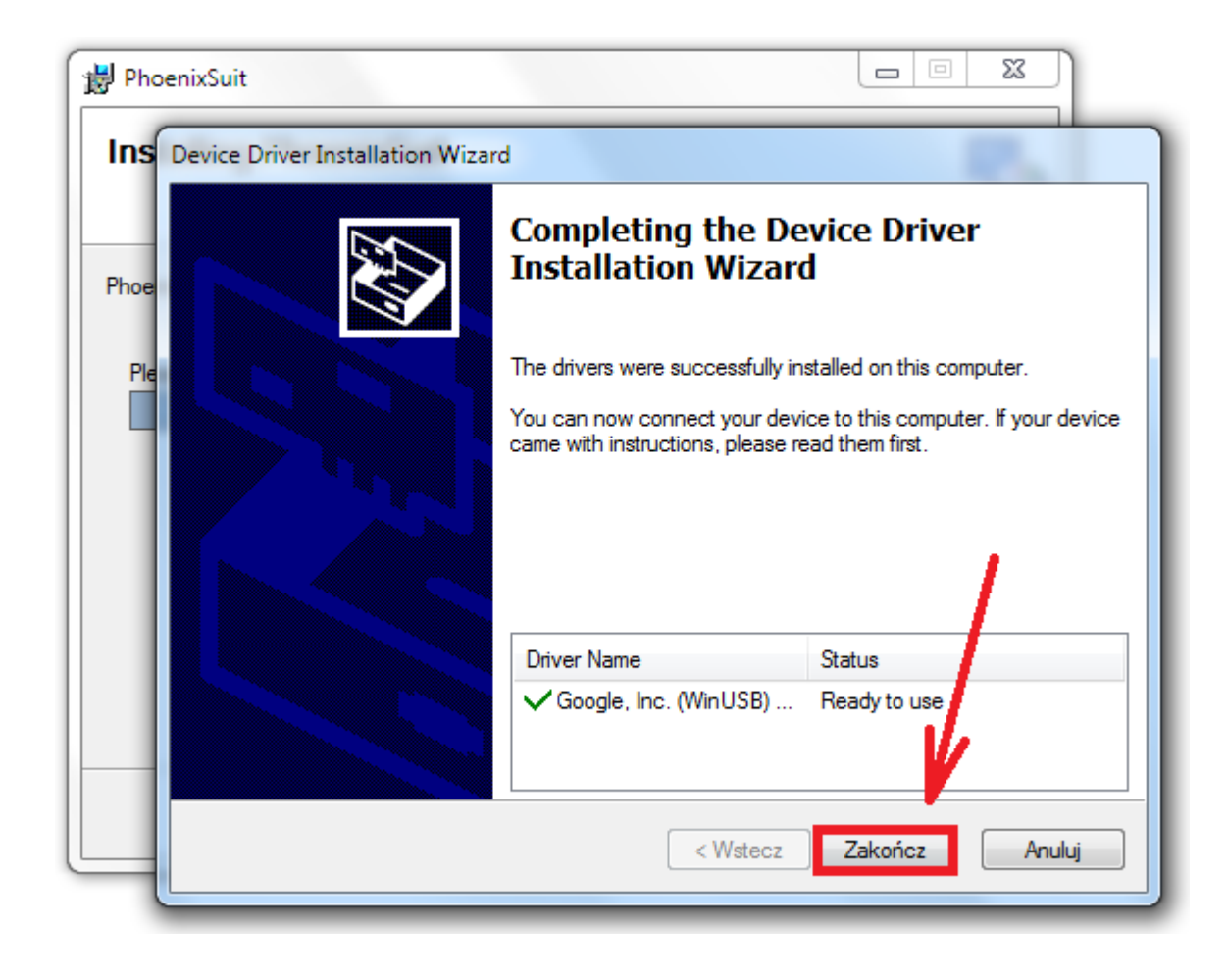

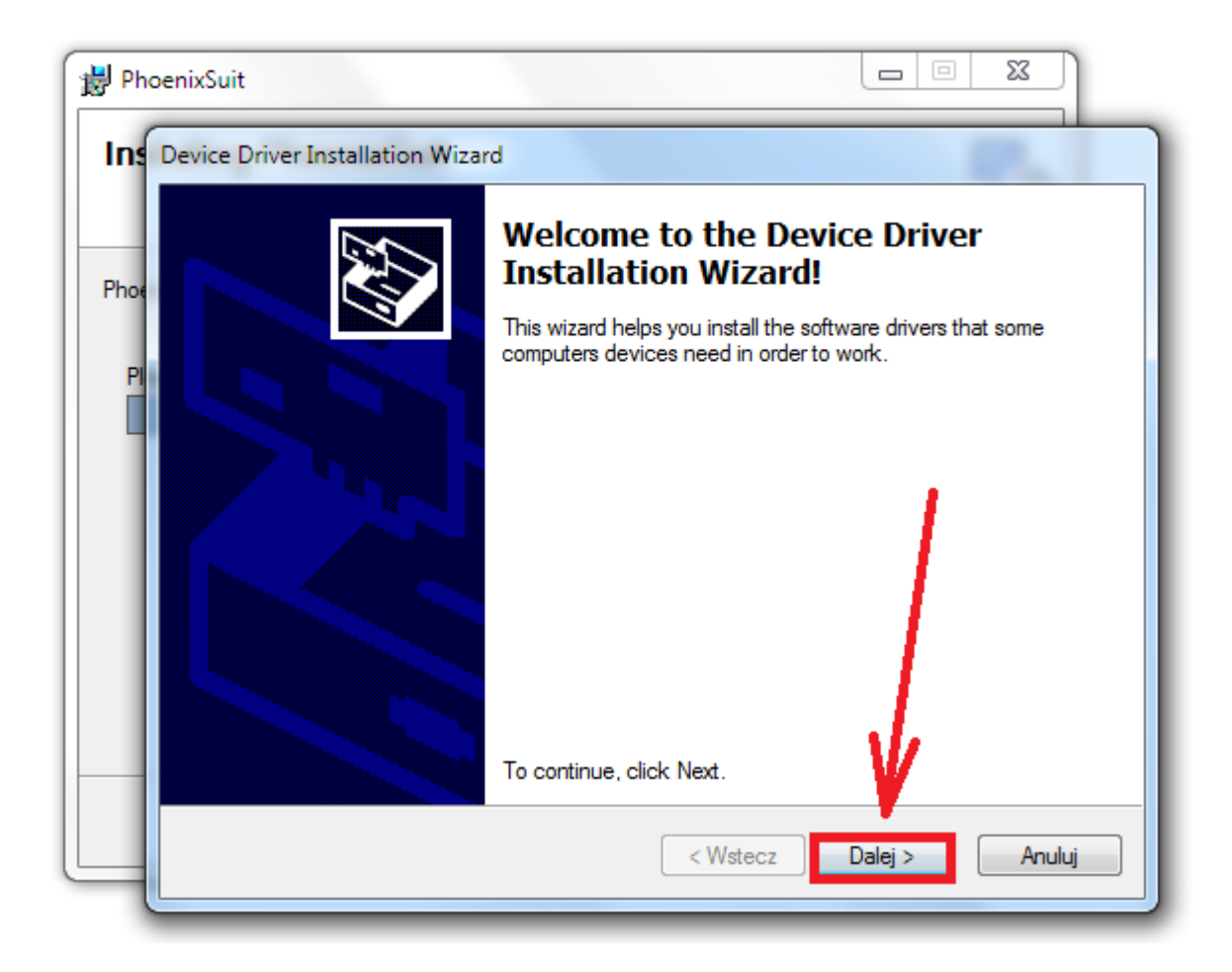

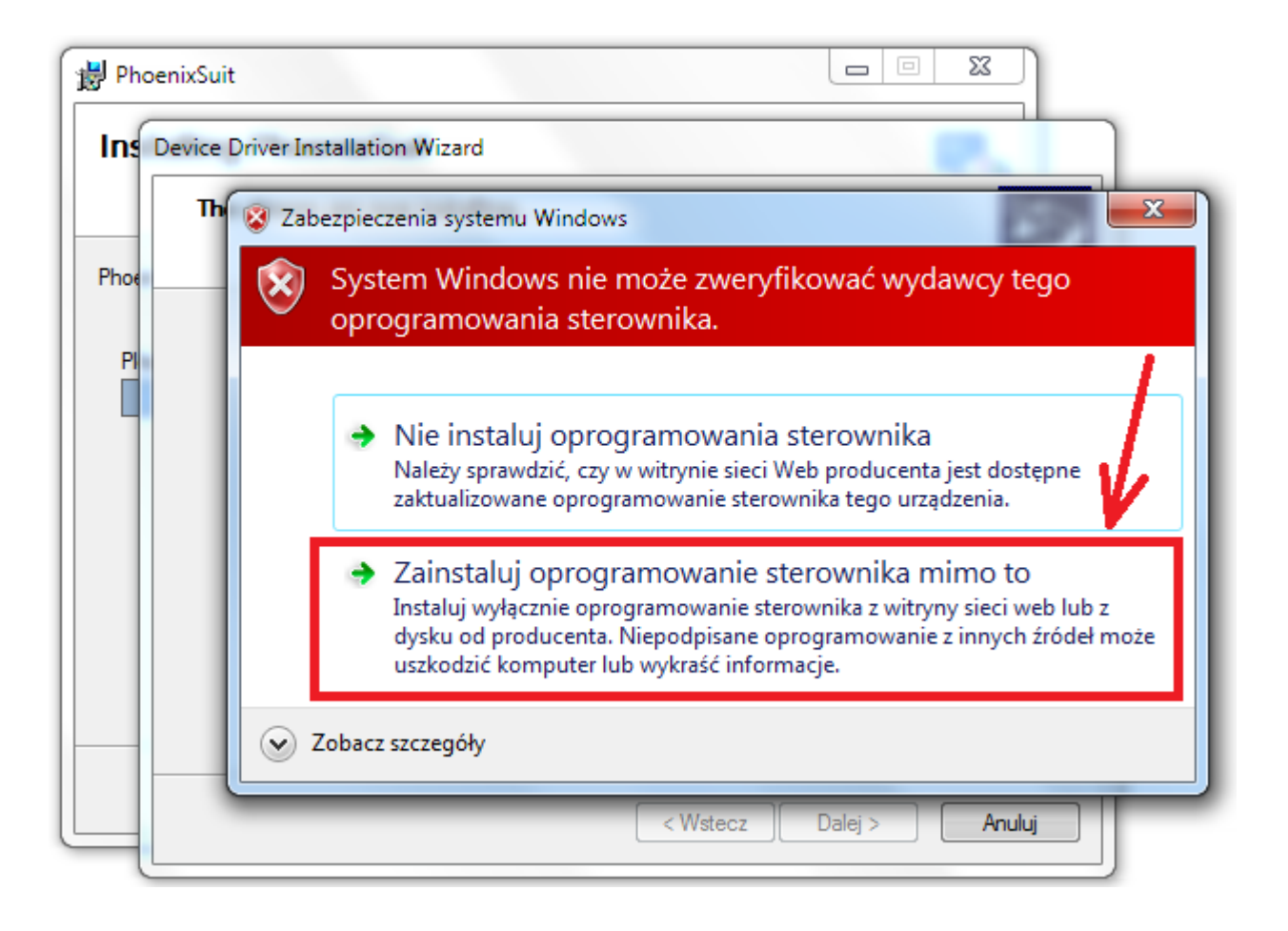

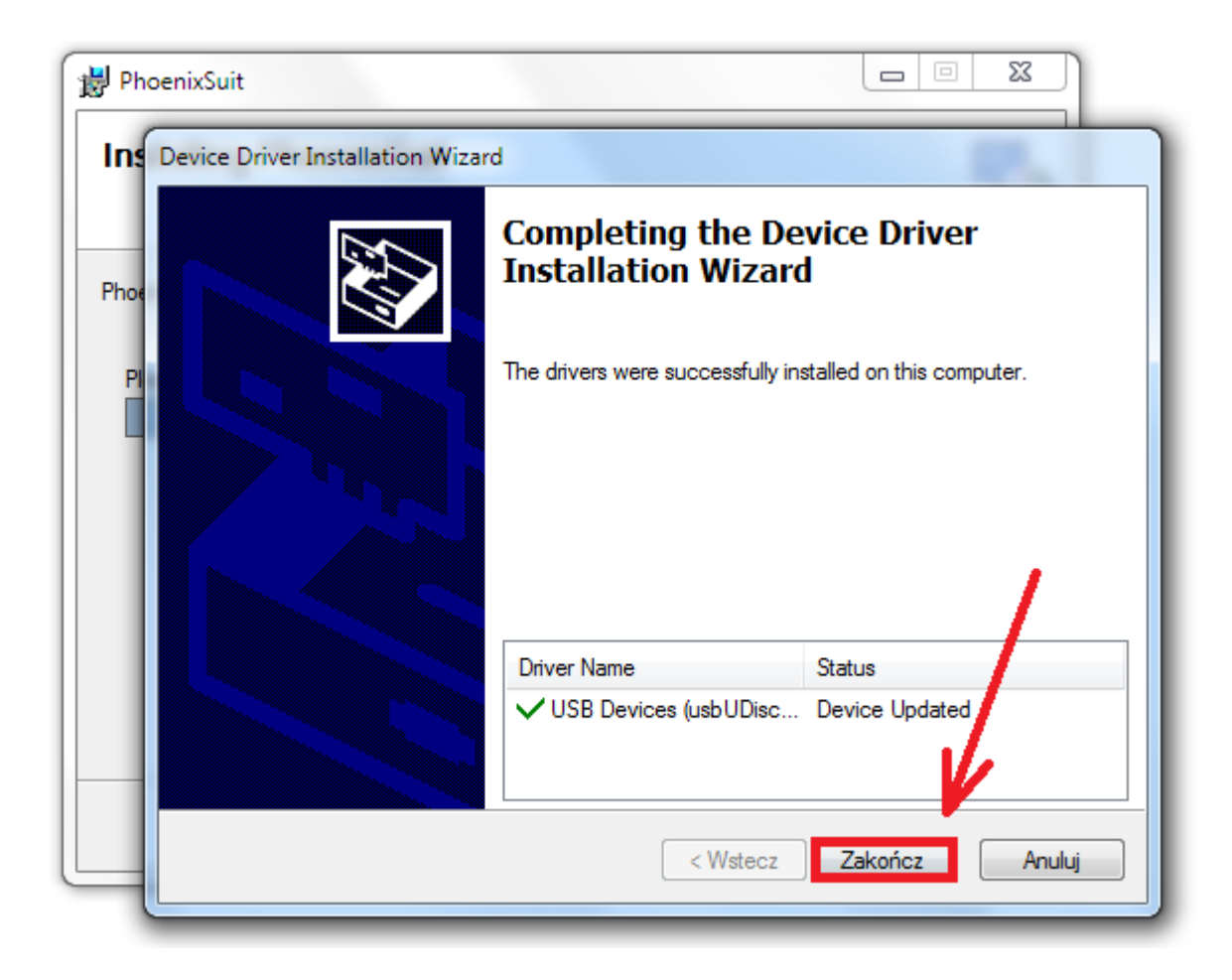

| 😸 PhoenixSuit                             |        |        |            |
|-------------------------------------------|--------|--------|------------|
| Installation Complete                     |        |        |            |
| PhoenixSuit has been successfully install | ed.    |        |            |
| Click "Close" to exit.                    |        |        |            |
|                                           |        |        |            |
|                                           |        |        | 1          |
|                                           |        |        |            |
|                                           |        |        |            |
|                                           |        |        |            |
|                                           |        |        | $\Delta t$ |
|                                           |        |        |            |
|                                           | Cancel | < Back | Close      |
|                                           |        |        |            |

5. Uruchom zainstalowany na komputerze program **PhoenixSuit**, w programie pojawi się okno Informujące o dostępności nowszej wersji programu, wybierz opcję **Tak**, program zostanie zaktualizowany do najnowszej wersji, program uruchomi się automatycznie.

| Ph<br>Ac          | OCTIX SUIT                                            | Home                                                               | Firmware            | Apk                              | News            | [ <b>?</b> ] – [ x ] |
|-------------------|-------------------------------------------------------|--------------------------------------------------------------------|---------------------|----------------------------------|-----------------|----------------------|
|                   | PhoenixSuitVersi<br>PhoenixSuitVersi<br>upgi<br>Are y | ion Upgrader<br>ected a new vei<br>rade process.<br>you sure you u | rsionV1.07. Progran | m will be shu'dd<br>/1.07<br>Tak | own during the  |                      |
| Prepara           | ation Work:<br>1.Connect Devic                        | e to PC with                                                       | USB Cable 2. T      | urn On the Dev                   | ice's Adb(USB D | Debug Mode)          |
| No Device Attach! |                                                       |                                                                    |                     |                                  |                 | Phoenix Suit V1.0.5  |

| 🔒 PhoenixSuitVersion Upg | rader    | × |
|--------------------------|----------|---|
| Downloading file:Phoenix | Suit.exe |   |
|                          |          |   |
|                          |          |   |
|                          | Cancel   |   |

6. W programie PhoenixSuit przejdź do zakładki Firmware, następnie kliknij w przycisk Image i wskaż plik o nazwie Firmware\_9701\_android\_4.0.4.img z wcześniej utworzonego katalogu Firmware\_9701\_android\_4.0.4

Uwaga! Po wskazaniu pliku nie klikaj w przycisk Upgrade, wykonaj polecenie opisane w punkcie nr.7

| Phoenix Suit<br>A Convinced Firmware Tool<br>Home<br>Firmware                                                | ? - x<br>Δ≡<br>News |
|----------------------------------------------------------------------------------------------------|---------------------|
| Please Select the Image File First                                                                           | Image               |
| Caution: Please Check the Device Power Before Upgrade.<br>Do not Unplug Device during the Upgrade Procedure. |                     |
| Device Connected                                                                                             | Phoenix Suit V1.0.7 |

| Organizuj 🗸 Nowy folde                                                                                                    | er                                             |                          |                                                       | · [] @                                    |
|----------------------------------------------------------------------------------------------------|------------------------------------------------|--------------------------|-------------------------------------------------------|-------------------------------------------|
| <ul> <li>✓ Ulubione</li> <li>✓ Pulpit</li> <li>✓ Pobrane</li> <li>✓ Ostatnie miejsca</li> <li>✓ Dysk Google</li> <li>✓ Biblioteki</li> <li>✓ Apps</li> <li>✓ Dokumenty</li> <li>✓ Muzyka</li> <li>✓ Obrazy</li> <li>✓ Wideo</li> </ul> | Nazwa PhoenixSuit_v1.0.5 Firmware_MODEL_androi | Di<br>20<br>id_WERSJA 20 | ata modyfikacji<br>113-08-06 12:45<br>113-06-04 17:03 | Typ<br>Folder plików<br>Plik obrazu dysku |
| Rrupa domowa •                                                                                                    | <                                              | m                        | Image Files (*.img<br>Otwórz                          | ) V<br>Anuluj                             |

| $\odot$         | Phoenix Suit<br>A Convinced Firmware Tool | Home                      | <b>J</b><br>Firmware                | Apk                            | News          | [ <b>?</b>   – ] × ] |
|-----------------|-------------------------------------------|---------------------------|-------------------------------------|--------------------------------|---------------|----------------------|
|                 | C:\Firmware_MC                            | DEL_andro                 | id_WERSJA\Firr<br>Upgra             | nware_MODEL<br><b>de</b>       | L_android_WEF | Image                |
| No Device Attac | Caution: Ple<br>Do not Unpl               | ease Check<br>ug Device d | the Device Powe<br>uring the Upgrad | r Before Upgra<br>e Procedure. | ide.          | Phoenix Suit V1.0.7  |

- 7. Połącz tablet z komputerem za pomocą kabla usb, wciśnij i przytrzymaj wciśnięty przycisk VOL-, trzymając cały czas wciśnięty przycisk VOL-, wciśnij jeden raz szpilką przycisk RESET, następnie trzymając cały czas wciśnięty przycisk VOL-, przyciskaj 3x przycisk POWER. Zwolnij z nacisku przycisk VOL-, tablet zostanie wykryty przez system, który rozpocznie automatyczną instalację sterowników wymaganych do przeprowadzenia aktualizacji firmware, operacja może potrwać 2-3 minuty, w tym czasie pojawią się różne informacje systemowe w prawym dolnym rogu systemu (chmurki z informacją o instalacji sterowników)
- 8. Gdy system zainstaluje sterowniki, w oknie programu PhoenixSuit zostanie wyświetlone pytanie dotyczące formatowania pamięci w tablecie, kliknij **Yes**, program rozpocznie procedurę aktualizacji firmware, poczekaj kilka minut i nie odłączaj w tym czasie tabletu od komputera.

| $\bigcirc$     | PhoenixSuit<br>A Convinced Firmware Tool                                                                                                    | Home Firmware                                           | Apk                                  | News | ? - ×               |  |
|----------------|----------------------------------------------------------------------------------------------------|---------------------------------------------------------|--------------------------------------|------|---------------------|--|
| ſ              | PhoenixSuit                                                                                                    | indatan (armat2                                         | _                                    |      |                     |  |
|                | <ul> <li>Tips: Does mandatory format?</li> <li>Forced format will lead to files are missing, please back up important files!</li> <li>Select Yes, enter the format upgrade mode.</li> <li>Select No, enter the normal upgrade mode. (Recommended)</li> </ul> |                                                         |                                      |      |                     |  |
| l              |                                                                                                    | Yes                                                     | No                                   |      |                     |  |
|                | Caution: Pl<br>Do not Unp                                                                                                    | lease Check the Device Po<br>olug Device during the Upg | ower Before Upgra<br>rade Procedure. | ade. |                     |  |
| Begin to Upgra | ade Firmware to Device                                                                                                    |                                                         |                                      |      | Phoenix Suit V1.0.7 |  |

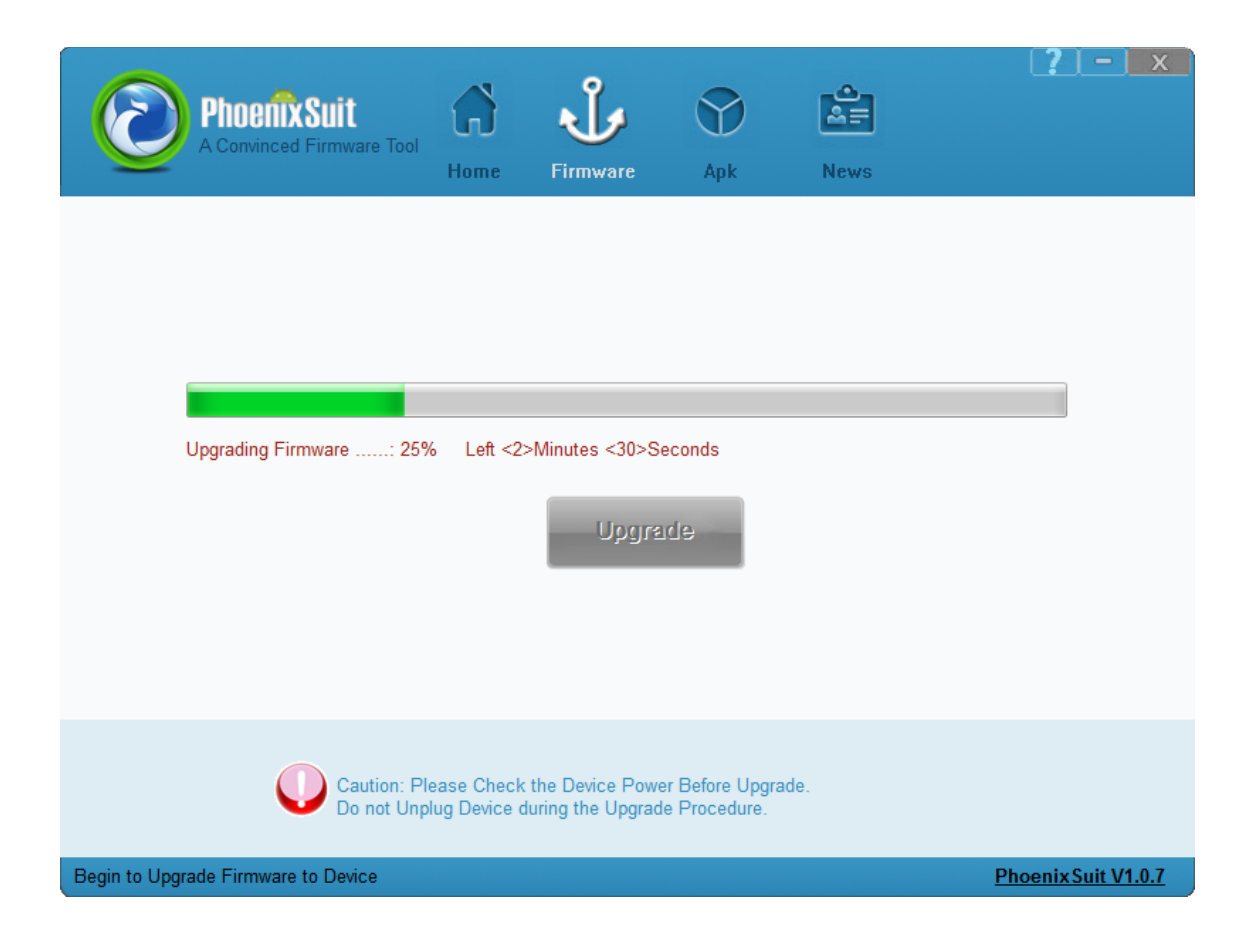

| Phoenix Suit<br>A Convinced Firmware To | pol Home                             | <b>J</b><br>Firmware                | Apk                              | News |                     |
|-----------------------------------------|--------------------------------------|-------------------------------------|----------------------------------|------|---------------------|
| C:\Firm                                 | Phoeni×Suit                          | ide Firmware Su                     | cceed                            | F    | Image               |
| Caution<br>Do not                       | : Please Check t<br>Unplug Device du | the Device Powe<br>uring the Upgrad | er Before Upgrad<br>e Procedure. | de.  |                     |
| Device Connected                        |                                      |                                     |                                  |      | Phoenix Suit V1.0.7 |

Aktualizacja została pomyślnie zainstalowana, wyłącz program i odłącz tablet od komputera